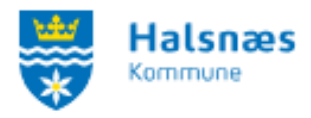

# Vejledning til booking af lokaler

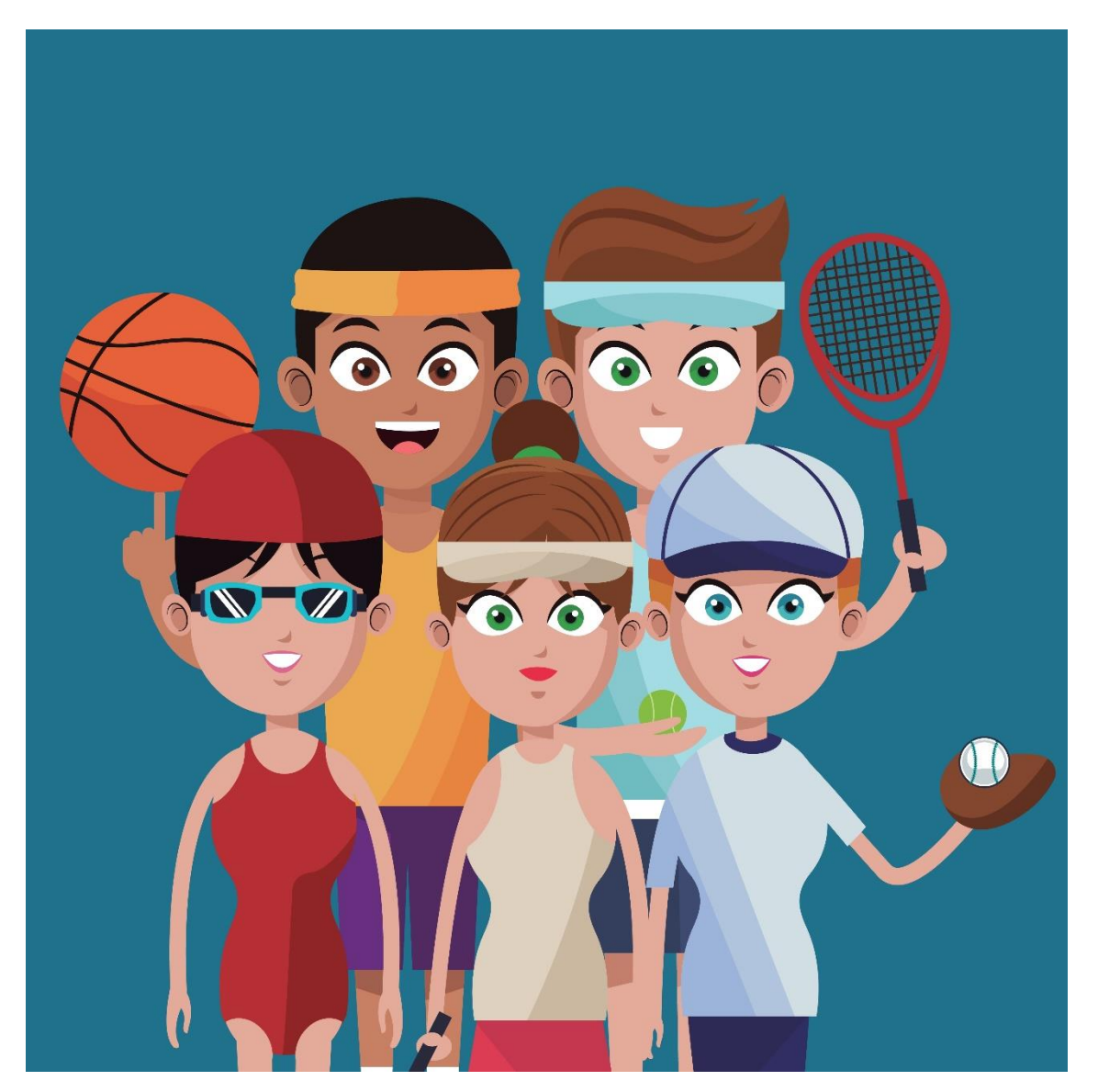

# Indhold

| Vejledning til booking af lokaler  | . 1 |
|------------------------------------|-----|
| Bookingtyper – hvad er forskellen? | .2  |
| Opret enkeltbooking                | .2  |
| Opret seriebooking                 | .4  |
| Sæsonbooking/halfordeling          | .7  |
| Bookingoversigt "Mine Bookinger"   | .7  |
| Afmelde booking                    | .9  |
| Detaljer om booking                | 9   |

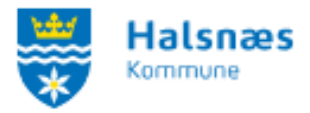

#### Bookingtyper - hvad er forskellen?

#### Link til booking af lokaler.

Enkeltbooking: når du har én booking én dag/gang.

Seriebooking: når du har en booking f.eks. hver mandag i flere måneder i indeværende sæson.

Sæsonbooking: når du skal være med i den årlige hal- og lokalefordeling. Sæsonbooking åbner normalt i primo februar og sidste frist for indtastning er ultimo februar. De præcise frister udmeldes altid på foreningsportalen. Ved sæsonbooking søges der om tider i den kommende sæson: august indeværende år, til juni/august året efter. Tiderne kan både være enkelt tider eller faste tider.

#### **Opret enkeltbooking**

Du skal være logget ind for at booke lokaler. Du kan læse mere om login i: <u>Vejledning til login på</u> <u>Foreningsportalen</u>. Du kan dog altid undersøge lokalernes ledighed uden at være logget ind.

Der er mange veje til at oprette en booking – vælg altid den der passer dig bedst.

Vi vælger ved denne gennemgang at bruge menufanen, og vælge Find lokale:

| ** | Halsnæs<br>Kommune |                   |                                    | $\frown$       |                           | Opret forening | Login |
|----|--------------------|-------------------|------------------------------------|----------------|---------------------------|----------------|-------|
|    | FORSIDE            | FORENINGSOVERSIGT | LOKATIONSOVERSIGT                  | FIND LOKALE -  | KONTAKT                   | HALFORDELING   |       |
|    | Ka                 | ategori Lok<br>V  | Søg efter et lok<br>ation Re:<br>v | ale<br>ssource | Startdato<br>• 09-02-2023 | Søg            |       |

Herefter vælges Enkeltbooking i under-menuen.

Alt efter hvor meget du kender lokalerne i Halsnæs Kommune, kan du vælge specifikke **anlæg** og specifikke **lokaler** samt en **dato**, hvorefter der klikkes på "**Søg**". Du kan dog også vælges at trykke på **dato, anvendelse** og eventuelt **antal deltagere**, hvis du er i tvivl om hvilket lokale du skal vælge. Du kan altid læse mere om vores lokaler og lokationer under <u>Lokationsoversigten</u> i menuen.

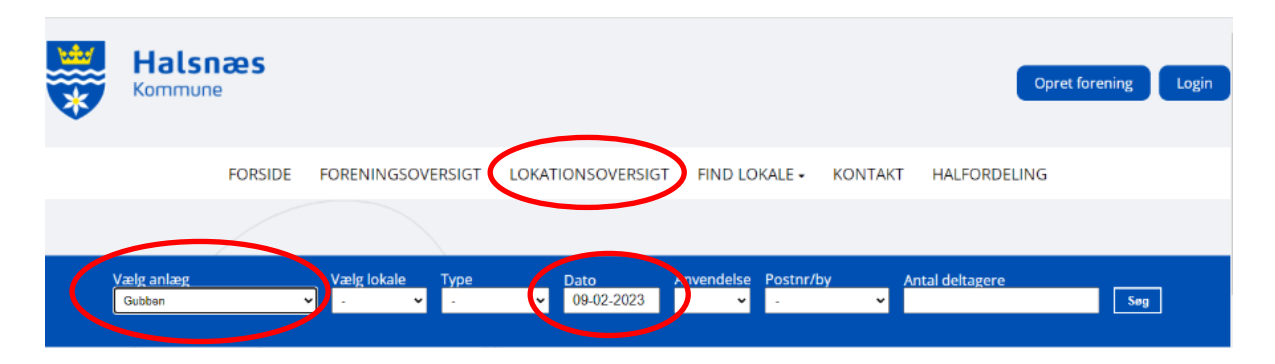

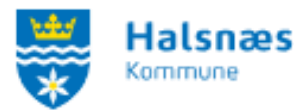

Der kommer et overblik over anlægget eller lokalet på den dato du har valgt samt tidspunkt.

| Vælg anlæg<br>Gubben ∽              | Vælg I | okale<br>V | Type<br>-         | •<br>•             | 0 <mark>ato</mark><br>23-02-202 | Anve<br>3 - | ndelse<br>¥ | Postnr/by<br>- | ~     | Antal del | tagere   |                | Søg                                                                                                    |                      |
|-------------------------------------|--------|------------|-------------------|--------------------|---------------------------------|-------------|-------------|----------------|-------|-----------|----------|----------------|----------------------------------------------------------------------------------------------------|----------------------|
|                                     |        |            |                   | < Torsda           | ag 23. feb                      | ruar 2023   | uge 8       | >              |       | Ledig     | Booket   | Vis<br>Udløbet | uge Vi<br>Viteration Viteration Viteratio Viteration Viteration Viteration Viteration Viteration Vite | s måned<br>Igængelig |
| Faciliteter der matcher din søgning | 8-9    | 9-10       | 10-11             | 11-12              | 12-13                           | 13-14       | 14-15       | 15-16          | 16-17 | 17-18     | 18-19    | 19-20          | 20-21                                                                                                    | 21-22                |
| Silden<br>Gubben +                  |        |            |                   |                    |                                 | Hunde       | ested aft   | enskole        |       |           |          |                |                                                                                                    |                      |
| Sælen<br>Gubben →                   |        |            |                   |                    |                                 | Hunde       | sted aft    | enskole        |       |           |          |                |                                                                                                    | $\checkmark$         |
| Søstjernen<br>Gubben 4              |        |            | Sangfor<br>syng d | eningen<br>ig glad |                                 | Hunde       | sted Bri    | dgeklub        |       |           | Sangfore | ningen syn     | g dig glad                                                                                                    | ,                    |

De tider der er grønne, er ledige, og du klikker på den tid du ønsker.

De røde tider er optaget.

De **grå** tider er udløbet. Hvis du alligevel ønsker at booke lokalet skal du kontakte den lokaleansvarlige. Disse findes under menupunktet <u>kontakt</u>.

De grå tider med streger over er hvis lokalet ikke er tilgængeligt for booking endnu.

Hvis ikke du er logget ind, vil du blive bedt om at logge ind. Hvis du er logget ind bliver du dirigeret videre til en ny side, hvor du skal udfylde nogle oplysninger vedr. din booking. Du får her også præsenteret lokalet du er ved at booke.

| *                           | Hals<br>Kommu                                | næs<br>ne                                             |                                                       |                  |                                                                                                    |           |         | Velkommen Tildes testforer | ning<br>ut |
|-----------------------------|----------------------------------------------|-------------------------------------------------------|-------------------------------------------------------|------------------|----------------------------------------------------------------------------------------------------|-----------|---------|----------------------------|------------|
|                             | FORSIDE                                      | MIN PROFIL                                            | FORENINGSOVERSIGT                                     | LOKATIONSOVERSIG | FIND LOKALE -                                                                                                | TILSKUD - | KONTAKT | HALFORDELING               |            |
| Tid<br>Starttid<br>Eluttids | lspunkt: Fra<br>spunkt: Til<br>9-10 10-11 11 | 23.02.2023 Kl.<br>23.02.23 ♥ Kl.<br>12 12/13 13/14 14 | 21:30 v<br>22:00 v<br>15 15-16 16-17 17-18 18-19 19-2 | 0 20-21 21-22 *  | Gubben<br>Adresse : Nørregade 1<br>3390 Hundested<br>Silden<br>Max antal personer 15<br><u>Beskrivelse :</u> | 1,        |         |                            |            |

Du skal her udfylde start og sluttidspunkt. Du kan kun booke i det grønne tidsrum.

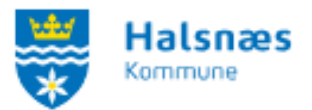

Herefter skal du udfylde **hold**, eventuelt en **kommentar** fx hvad lokalet skal bruges til samt tilknytte en **kontaktperson**.

| Hold                      |  |
|---------------------------|--|
| Hold                      |  |
|                           |  |
|                           |  |
|                           |  |
| Kommentar                 |  |
|                           |  |
|                           |  |
|                           |  |
|                           |  |
|                           |  |
| Kontakt                   |  |
| Horidan                   |  |
|                           |  |
| KontaktpersonVælg         |  |
|                           |  |
| Condiarmodaling Appullier |  |
| Send anmodning Annuller   |  |

Tryk herefter send anmodning.

Du får nu fremvist en kvittering, som også sendes til din mail. Pågældende serviceleder eller lokationsansvarlig modtager en mail med din forespørgsel, og godkender/afviser bookingen. Din booking er først godkendt når du modtager en booking bekræftelse.

# **Opret seriebooking**

Du skal være logget ind for at booke lokaler. Du kan læse mere om login i: <u>Vejledning til login på</u> <u>Foreningsportalen</u>. Du kan dog altid undersøge lokalernes ledighed uden at være logget ind.

Der er mange veje til at oprette en booking – vælg altid den der passer dig bedst.

Vi vælger ved denne gennemgang at bruge menufanen, og vælge Find lokale:

| * | н<br>к | Halsnæs<br>ommune  |                    |                                          |                  |                         |             |                |       |
|---|--------|--------------------|--------------------|------------------------------------------|------------------|-------------------------|-------------|----------------|-------|
|   | *      | Halsnæs<br>Kommune |                    |                                          |                  |                         |             | Opret forening | Login |
|   |        | FORSIDE            | FORENINGSOVERSIGT  | LOKATIONSOVERSIG                         | FIND LOKALE •    | KONTAKT                 | HALFORDELIN | G              |       |
|   |        |                    | Kategori Lo<br>- V | Søg efter et lol<br><sup>okation R</sup> | kale<br>essource | Startdato<br>09-02-2023 | Søg         |                |       |

Herefter vælges Seriebooking i under-menuen.

Alt efter hvor meget du kender lokalerne i Halsnæs Kommune, kan du vælge specifikke **anlæg** og specifikke **lokaler** samt en **start- og slutdato** og **klokkeslæt.** Du kan altid læse mere om vores lokaler og lokationer under <u>Lokationsoversigten</u> i menuen. Derudover vælger du også din **gentagelse**: Skal den være månedlig eller ugentlig, og er det hver uge eller hver anden uge, samt hvilke dage osv. Herefter klikkes der på "**Søg**".

|   |           | FORSIDE           | MIN PROFIL  | FORENINGSOVERSIGT | LOKATIONSOVERSIG | FIND LOKALE -            | TILSKUD •   | KONTAKT | HALFORDELING |
|---|-----------|-------------------|-------------|-------------------|------------------|--------------------------|-------------|---------|--------------|
| 0 | pret se   | erieboo           | oking       |                   |                  |                          |             |         |              |
|   |           |                   |             |                   | Seriebooki       | ng                       |             |         |              |
| C | ælg anlæg | y                 | Vælg lokale | Туре<br>🖌 -       | 09-02-2023       | Slutdato F<br>09-02-2023 | rakl. Til k | d.      |              |
| X |           | else<br>Månedligt | uge(r)      |                   |                  |                          |             |         |              |
|   | Ugedage   |                   | -8-07       |                   |                  |                          |             |         |              |
|   | Mandag    | Tirsdag           | Onsdag      | Torsdag Fredag L  | ørdag Sønd-o     |                          |             |         |              |
|   |           |                   |             |                   | Søg              |                          |             |         |              |

Der kommer et overblik, hvad tid på dagen, der er ledigt den pågældende dato. Overblikket viser hvilke lokaler på den pågældende lokation, medmindre du har valgt et specifikt lokale, hvor du kan få din booking flest gange.

F.eks. i nedenstående kan jeg booke de tre lokaler i Gubben i det valgte tidsrum 21.30-22.00, alle lørdage i april. Dog kan jeg ikke booke Søstjernen om mandagen, da den er optaget.

De to andre lokaler kan jeg godt booke, da de er grønne. Jeg kan altså få alle 9 ønsket tider i Silden og Sælen, men kun 5 i Søstjernen.

| 1 uge(r)    |                                  |                                                 |                                                              |                                                                                |                                                                           |                                                                                |                                                                                |                                                              |
|-------------|----------------------------------|-------------------------------------------------|--------------------------------------------------------------|--------------------------------------------------------------------------------|---------------------------------------------------------------------------|--------------------------------------------------------------------------------|--------------------------------------------------------------------------------|--------------------------------------------------------------|
|             |                                  |                                                 |                                                              |                                                                                |                                                                           |                                                                                |                                                                                |                                                              |
| sdag Onsdag | Torsdag Fre                      | edag 🗹 Lørdag 🛛                                 | Søndag                                                       |                                                                                |                                                                           |                                                                                |                                                                                |                                                              |
|             |                                  | [                                               | Søg                                                          |                                                                                |                                                                           |                                                                                |                                                                                |                                                              |
| -           |                                  |                                                 |                                                              |                                                                                |                                                                           | Alle tider todige                                                              | Enkelte ledige tie                                                             | der 📕 🖬 ett                                                  |
| A familie a | Tirsdag                          | Onsdag                                          | Torsdag                                                      | Fred                                                                           | 8                                                                         | Lørdag                                                                         | Søndag                                                                         | Alle da                                                      |
| Mandag      |                                  |                                                 |                                                              |                                                                                |                                                                           |                                                                                |                                                                                |                                                              |
| 4/4         |                                  |                                                 |                                                              |                                                                                |                                                                           | 5/5                                                                            | $\sim$ /                                                                       | Vælg all                                                     |
|             | fligt<br>1 uge(r)<br>sdag Onsdag | Iligt<br>1 uge(r)<br>sdag ■Onsdag ■Torsdag ■Fro | lligt<br>1 uge(r)<br>sdag ■Onsdag ■Torsdag ■Fredag ⊽Lørdag ■ | fligt<br>1 uge(r)<br>sdag ■ Onsdag ■ Torsdag ■ Fredag ☑ Lørdag ■ Søndag<br>Søg | fligt<br>1 uge(r)<br>sdag ■Onsdag ■Torsdag ■Fredag ▼Lørdag ■Søndag<br>Søg | fligt<br>1 uge(r)<br>sdag ■ Onsdag ■ Torsdag ■ Fredag ☑ Lørdag ■ Søndag<br>Søg | fligt<br>1 uge(r)<br>sdag ■ Onsdag ■ Torsdag ■ Fredag ♥ Lørdag ■ Søndag<br>Søg | fligt 1 uge(r) sdag  Onsdag  Torsdag  Fredag  Lørdag  Søndag |

Klik på den du vil booke (**vælg alle**), og du kommer til en ny side med et overblik og felter der skal udfyldes. Husk du kun kan booke i de grønne eller gule felter.

# Opret seriebooking

| 🗹 Uge       | Ugedag | Dato       | Starttid | Sluttid | Lokation | Ressource |         |
|-------------|--------|------------|----------|---------|----------|-----------|---------|
| <b>Z</b> 13 | Lørdag | 01-04-2023 | 21:00    | 22:00   | Gubben   | Sælen     | rediger |
| <b>Z</b> 14 | Mandag | 03-04-2023 | 21:00    | 22:00   | Gubben   | Sælen     | rediger |
| <b>Z</b> 14 | Lørdag | 08-04-2023 | 21:00    | 22:00   | Gubben   | Sælen     | rediger |
| <b>1</b> 5  | Mandag | 10-04-2023 | 21:00    | 22:00   | Gubben   | Sælen     | rediger |
| <b>2</b> 15 | Lørdag | 15-04-2023 | 21:00    | 22:00   | Gubben   | Sælen     | rediger |
| <b>1</b> 6  | Mandag | 17-04-2023 | 21:00    | 22:00   | Gubben   | Sælen     | rediger |
| <b>2</b> 16 | Lørdag | 22-04-2023 | 21:00    | 22:00   | Gubben   | Sælen     | rediger |
| 17          | Mandag | 24-04-2023 | 21:00    | 22:00   | Gubben   | Sælen     | rediger |
| 2 17        | Lørdag | 29-04-2023 | 21:00    | 22:00   | Gubben   | Sælen     | rediger |

På overblikket, ovenfor, kan du se den serie du er ved at ansøge om at booke. Hvis du fx ved at du ikke skal bruge lokalet i uge 15, kan du **vinge af til venstre, for at afmelde denne booking**. Du kan også redigere start og sluttidspunkt, hvis du fx gerne vil have lokalet længere eller kortere i uge 17. Dette gøres ved at trykke **rediger i højre side**.

#### **Opret seriebooking**

| $\wedge$    |        |            |          |         |          |           |                |
|-------------|--------|------------|----------|---------|----------|-----------|----------------|
| 🗆 Uge       | Ugedag | Dato       | Starttid | Sluttid | Lokation | Ressource |                |
| <b>2</b> 13 | Lørdag | 01-04-2023 | 21:00    | 22:00   | Gubben   | Sælen     | <u>rediger</u> |
| <b>2</b> 14 | Mandag | 03-04-2023 | 21:00    | 22:00   | Gubben   | Sælen     | <u>rediger</u> |
| <b>V</b> 14 | Lørdag | 08-04-2023 | 21:00    | 22:00   | Gubben   | Sælen     | rediger        |
| 0 15        | Mandag | 10-04-2023 | 21:00    | 22:00   | Gubben   | Sælen     | <u>rediger</u> |
| 0 15        | Lørdag | 15-04-2023 | 21:00    | 22:00   | Gubben   | Sælen     | rediger        |
| <b>Z</b> 16 | Mandag | 17-04-2023 | 21.00    | 22:00   | Gubben   | Sælen     | <u>rediger</u> |
| 🗹 16 /      | Lørdag | 22-04-2023 | 21:00    | 22:00   | Gubben   | Sælen     | rediger        |
| 🗹 17        | Mandag | 24-04-2023 | 21:30    | 22:00   | Gubben   | Sælen     | rediger        |
| 17          | Lørdag | 29-04-2023 | 21:30    | 22:00   | Gubben   | Sælen     | rediger        |

Herefter skal du udfylde hold, kommentar om lokalets brug og tilknytte en kontaktperson.

| Halsnæs<br>Kommune |    |                |
|--------------------|----|----------------|
| Hold               |    |                |
| Kommentar          |    |                |
|                    |    |                |
|                    |    |                |
|                    |    |                |
|                    | // |                |
| Kontakt            |    |                |
| Kontaktperson Vælg |    |                |
| Pris-              |    |                |
| PrisDKK 0,00       |    |                |
|                    |    | Send anmodning |

#### Tryk herefter på send anmodning.

Du får nu fremvist en kvittering, som også sendes til din mail. Pågældende serviceleder eller lokationsansvarlig modtager en mail med din forespørgsel, og godkender/afviser bookingen. Din booking er først godkendt når du modtager en booking bekræftelse.

#### Sæsonbooking/halfordeling

Der findes en separat vejledning til at ansøge tider gennem halfordelingen. Denne findes under vejledninger.

# Bookingoversigt "Mine Bookinger"

Du skal være logget ind for at booke lokaler. Du kan læse mere om login i: <u>Vejledning til login på</u> Foreningsportalen.

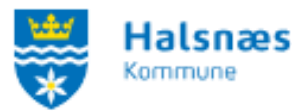

Du finder jeres bookingoversigt ved enten at trykke på "**Find Lokale**" i menupunktet, og herefter vælge **Mine bookinger** i undermenuen, eller ved at klikke på boksen "**Mine bookinger**" under "**Min profil**"

Her får du et overblik over dine bookinger.

Du kan blandet andet se lokation, lokale, dato, tidsrum, status for booking samt eventuelle kommentarer. Jeres sæsonbooking(er) vil fremgå af denne side når de er behandlet. De vil stå som godkendt eller afvist i status.

| Mine     | Aine bookinger |                          |                  |        |            |           |               |           |                                              |            |  |  |
|----------|----------------|--------------------------|------------------|--------|------------|-----------|---------------|-----------|----------------------------------------------|------------|--|--|
| Vis 10 🗸 | linjer 🗹 vis l | kun fremtidige bookinger |                  | X      |            |           |               |           | Søg:                                         | ookinger   |  |  |
| (        | Bookingid      | Lokation                 | Ressource 🕴      | Dag 🝦  | Startdato≜ | Slutdato▲ | Tid 🔺         | Status 🔶  | Kommentar 🔶                                  |            |  |  |
| 0        | 53             | Frederiksværk Hallen     | Lille mødelokale | Lørdag | 04.02.23   | 25.02.23  | 21:30 - 22:00 | Afvist    | Tildes testforening                          | ×          |  |  |
| 0        | 61             | Hundested Hallen         | Træningssalen    | Lørdag | 04.02.23   | 25.02.23  | 21:30 - 22:00 | Afvist    | Tildes testforening - Halsnæs Kommune        | ×          |  |  |
|          | 40999          | Gubben                   | Siluen           | Fredag | 17.02.23   | 17.02.23  | 21:30 . 22:00 | Annakeret | Tilder Senger annig<br>Annulleret pga.: Test |            |  |  |
|          | 41112          | Gubben                   | Sælen            | Fredag | 24.02.23   | 24.02.23  | 21:30 - 22:00 | Godkendt  | Tildes testforening - Halsnæs Kommune        | Q <b>X</b> |  |  |
| ٥        | 41102          | Gubben                   | Sælen            | Onsdag | 01.03.23   | 29.03.23  | 21:30 - 22:00 | Godkendt  | Tildes testforening                          | Q. 🗙       |  |  |

De **grønne cirkler** til venstre er seriebookinger, som kan foldes ud, hvorefter alle tiderne kommer frem.

Du har mulighed for at eksportere overblikket til Excel ved at trykke på **Eksporter** i højre hjørne. Hvis du vil have alle underbookingerne med skal du trykke på **Vis alle underbookinger**, hvorefter alle tider eksporteres til Excel.

| Mine booki  | nger<br>kun fremtidige bookinger |                  |        |                               |                       |               |            | C Eksporter C II Vis alle under              | rbookinger |
|-------------|----------------------------------|------------------|--------|-------------------------------|-----------------------|---------------|------------|----------------------------------------------|------------|
| Bookingid   | <b>\$</b> Lokation               | Ressource \$     | Dag 🔶  | <b>Startdato</b> <sup>*</sup> | Slutdato <sup>▲</sup> | Tid *         | Status 🔶   | Kommentar                                    | \$         |
| <b>o</b> 53 | Frederiksværk Hallen             | Lille mødelokale | Lørdag | 04.02.23                      | 25.02.23              | 21:30 - 22:00 | Afvist     | Tildes testforening                          | ×          |
| 61          | Hundested Hallen                 | Træningssalen    | Lørdag | 04.02.23                      | 25.02.23              | 21:30 - 22:00 | Afvist     | Tildes testforening - Halsnæs Kommune        | ×          |
| 40999       | Gubben                           | Silden           | Fredag | 17.02.23                      | 17.02.23              | 21:30 - 22:00 | Annulleret | Tildes testforening<br>Annulleret pga.: Test |            |

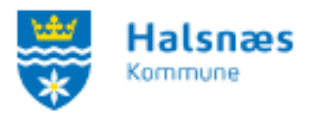

# Afmelde booking

Du kan nemt afmelde en booking ved at trykke på det **røde kryds** til højre for bookingen, eller se detaljer om bookingen, ved at klikke på **forstørrelsesglasset**.

|   | 41112 | Gubben | Sælen | Fredag | 24.02.23 | 24.02.23 | 21:30 - 22:00 | Godkendt | Tildes testforening - Halsnæs Kommune | Q <b>x</b> | ) |
|---|-------|--------|-------|--------|----------|----------|---------------|----------|---------------------------------------|------------|---|
| ٢ | 41102 | Gubben | Sælen | Onsdag | 01.03.23 | 29.03.23 | 21:30 - 22:00 | Godkendt | Tildes testforening                   | Q 🗙        |   |

Hvis du trykker på det røde kryds vil du komme til denne side, hvor du kan skrive en **begrundelse**, **vinge af i Bekræft annullering** og slutteligt vælge "**Annuller valgte bookinger**". Herefter får du en bekræftelse på at bookingen er slettet.

| Ressource            | Start            | Slut             |  |
|----------------------|------------------|------------------|--|
| Sælen<br>Begrundelse | 24.02.2023 21:30 | 24.02.2023 22:00 |  |
| Bekræft annuller     | ing 🗆            |                  |  |

#### Detaljer om booking

Hvis du trykker på **forstørrelsesglasset** på oversigten vil du komme til en side med information om lokalet, og et overblik over bookingerne. Her kan du vælge at trykke **tilbage til "Mine Bookinger**" eller **eksportere** bookingerne til Excel.